### Após registo no Portal do IFAP poderá aceder, <u>na área reservada</u>, a " **O Meu processo"**

| Menu                                                                                                    | 1 Nome do                                                                                                    | Beneficiário 🔿 Terminar Sessão                                                                                                    |  |  |
|----------------------------------------------------------------------------------------------------|----------------------------------------------------------------------------------------------------|----------------------------------------------------------------------------------------------------|--|--|
| O Meu Processo<br>Bem-vindo ao Meu Processo. Este espaço é seu e contém informações do seu interesse.<br>Utilize-o e explore-o.                                                                                                    |                                                                                                    |                                                                                                    |  |  |
|                                                                                                    |                                                                                                    |                                                                                                    |  |  |
|                                                                                                    |                                                                                                    |                                                                                                    |  |  |
| dentificação do<br>ieneficiário (IB)<br>onsults, alterações e erros de IB.<br>2<br>candidaturas                                                                                                    | Apoios ao Investimento<br>Investimento (2007-2013),<br>Desenvolvimento Rural e Pescas (2020)<br>+ 2<br>Pagamentos                                                                                                    | Histórico ><br>Consulta de funcionalidades<br>relativas a campanhas anteriores<br>e de funcionalidades<br>descontinuadas.                                                   |  |  |
| dentificação do<br>Bonediciário (IB)<br>Sonsulta, alterações erros de IB.<br>2<br>andidaturas per esta esta esta esta<br>Indidaturas para a campanhalano em<br>Iras: FU.VITIS, Isenção da Taxa de<br>dovísula e Reguem Açolo Animais: | Apoios ao Investimento<br>Imestimeto (2007-2013).<br>Desenvolvimento Rural e Pescas (2020)<br>+2<br>Pagamentos<br>Obtenção de informações sobre<br>Pagamentos e fetuados, Demonstrações<br>de Aguaramentos e Garantias Ativas.<br>+4 | Histórico  Consulta de funcionalidades relativas a campanhas anteriores e de funcionalidades descontinuadas. Consepondência Consulta de correspondência envisdas pelos IPAP |  |  |

#### Em "O Meu Processo", entre outras opções, pode:

- Atualizar e consultar os seus dados do IB;
- Entregar, alterar e consultar candidaturas para a campanha/ano em curso;
- Consultar e obter de documentos do Parcelário (iE e P3);
- Consultar e atualizar o Registo Animal (SNIRA -Ovinos e Caprinos, Bovinos, Suínos e Apicultura)
- Obter informações sobre Pagamentos;
- Consultar Relatório Controlo das Ajudas do Pedido Único e do VITIS;
- Consultar Direitos e Compromissos (iD);
- Obter informação sobre os seus projetos de investimento.

Para mais informações, consulte o "Manual de acesso à área reservada do Portal do IFAP"

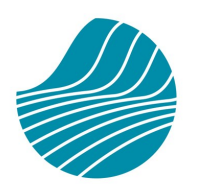

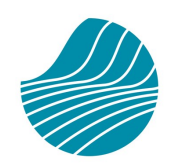

1FAP Institu

Instituto de Financiamento da Agricultura e Pescas

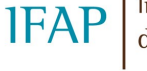

Instituto de Financiamento da Agricultura e Pescas

Este folheto não dispensa a consulta da legislação aplicável em vigor, nem as restantes normas definidas e instituídas pelo Ministério da Agricultura e Mar e o Instituto de Financiamento da Agricultura e Pescas

## www.ifap.pt

R. Castilho, nº 45-51 1269-164 Lisboa Tel. 213 846 000

> ifap@ifap.pt Contact Center 212 427 708

## REGISTO DO BENEFICIÁRIO

# Portal do IFAP

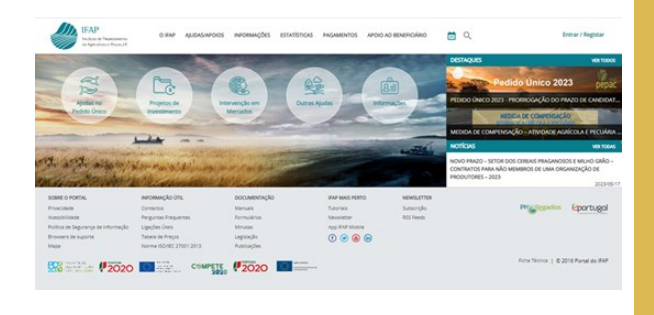

## Sr. Beneficiário ao registar-se no Portal do IFAP:

- Pode consultar os dados da sua exploração, no que diz respeito quer às parcelas agrícolas, quer ao efetivo pecuário;
- Acede à sua informação no IFAP, (candidaturas, pagamentos, correspondência remetida, relatórios de controlo, eventuais erros de formulários, etc. );
- Pode submeter, de forma desmaterializada, um conjunto vasto de formulários.

Estas informações e serviços encontram-se numa "Área Reservada" do Portal IFAP, a que todos os Beneficiários terão acesso após realizarem o Registo no Portal

### Condições prévias ao registo:

- O beneficiário tem que possuir NIFAP, ou seja, tem que ter submetido um formulário de Identificação do Beneficiário (IB), numa Entidade Credenciada
- Terá de ser fornecido um endereço de email (se não tiver sido indicado no formulário IB)

## Outilizador necessitará da seguinte informação:

- ⇒ Número de Beneficiário (NIFAP)
- ⇒ Número de Identificação Fiscal (NIF)
- $\Rightarrow$  Endereço de *Email*

### **Como fazer?**

Na área pública do Portal do IFAP, selecionar a opção:

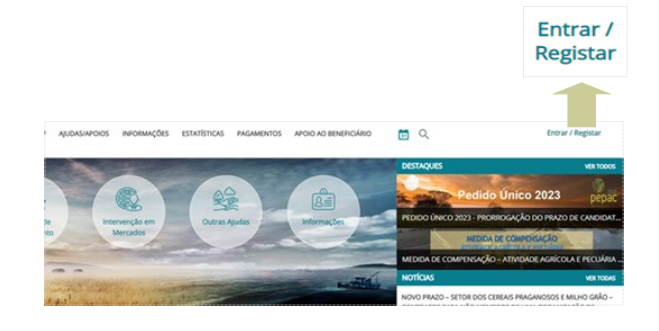

| Registar    | <b>REGISTAR</b> utilizador                       |
|-------------|--------------------------------------------------|
| NIF e NIFAP | NIF                                              |
|             | NIFAP                                            |
|             | Manual do Registo do Beneficiário no Portal IFAF |
| "Registar"  |                                                  |

Mais Informação (i)

| REGISTAR NOVO UTILIZADOR                                                                                                    |  |  |  |
|----------------------------------------------------------------------------------------------------|--|--|--|
|                                                                                                    |  |  |  |
| CRIAÇÃO DO REGISTO DE UTILIZADOR                                                                                                    |  |  |  |
| Nome do Utilizator                                                                                                    |  |  |  |
| 999999999<br>N                                                                                                    |  |  |  |
| email.pretendido@xpto.com                                                                                                    |  |  |  |
| MORADA DE CORRESPONDENCIA                                                                                                    |  |  |  |
| SOBRAL DE S. MOUEL                                                                                                    |  |  |  |
| Ciden hesis<br>7800 - 497                                                                                                    |  |  |  |
| Periodia de castada<br>939193966                                                                                                    |  |  |  |
| Service de contacto                                                                                                    |  |  |  |
| a.                                                                                                    |  |  |  |
| of the state allow the event of the prevent water operation of event and allow of the state of the state of t                                                                                                    |  |  |  |
| Califord<br>Mich<br>Mich<br>Alcologies<br>Alcologies                                                                                                    |  |  |  |
| Sin Annual<br>Banka<br>San Annual<br>San Annual<br>San A |  |  |  |
| SUBMETER                                                                                                    |  |  |  |
|                                                                                                    |  |  |  |

- \* Confirmar os dados do utilizador;
- \* Aceitar os termos e condições de adesão ao Portal IFAP;
- \* Submeter o pedido de registo.

Receberá um email a confirmar o Registo no Portal.

A palavra passe também é comunicada por esta via, se possuir email no IB, caso contrário, é comunicada por carta.

Para mais informações, consulte o "Manual do Registo do Utilizador no Portal do IFAP ", na área pública do Portal do IFAP

Pressionar "Registar

Selecionar '

Utilizador"

Preencher